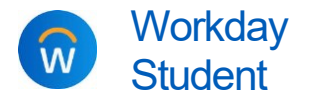

Purpose:Parents and other third-party users may use Workday to make e-payments<br/>on behalf of a student, if that student authorized them to do so.

- Helpful Hints: The student decides who to give access to their information, and what access they grant. Students can add, change, and remove third-party proxy access at any time. See <u>here</u> for instructions for students.
  - You may pay using credit/debit card, bank account, 529 Savings Plan, or international payment. Credit card transactions have a service fee.

## MAKE AN E-PAYMENT

Before you can make a payment, you must first be granted access and permission by your student and set up your Workday proxy account. For instructions, see <u>here</u>. The instructions below assume you already have the required access to make a payment.

- 1. Log into the **Workday** using your proxy username and password. Parents and other third parties log into Workday at <a href="http://calvin.edu/go/proxylogin">http://calvin.edu/go/proxylogin</a> (note that this is a different link than the one students use to access their own accounts)
  - a. From your Workday homepage, click **View All Apps.** Then click **Finances for Third Party** and select **Make A Payment**.

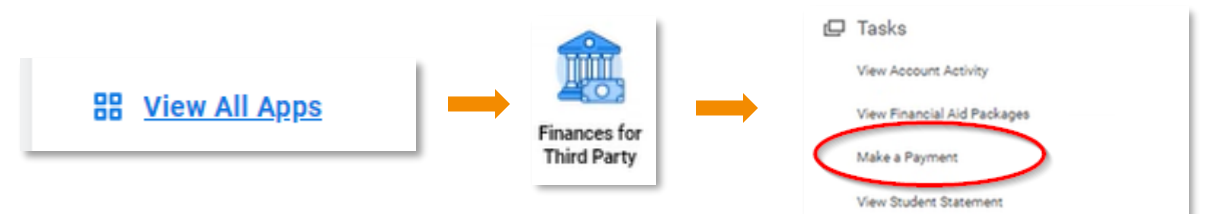

2. Select/confirm the student's name and the institution, then click **OK**.

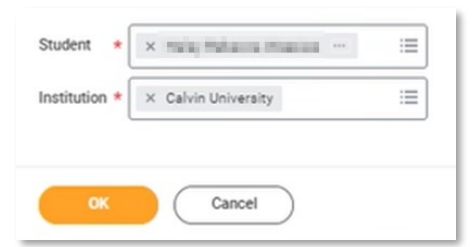

3. On the next screen, review the account balance and complete the required fields, which are marked with a red \* asterisk.

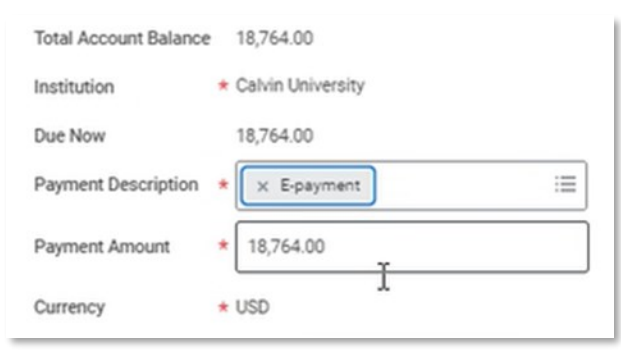

- a. Payment Description: select "Epayment"
- b. Payment Amount: defaults to the amount due, but you can type a different dollar amount for this payment, if desired.
- c. Click OK to continue.

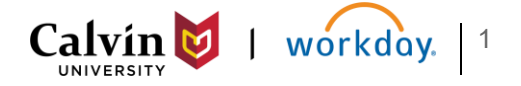

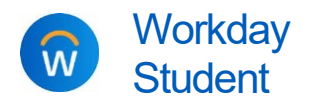

Payment Description E-payment

4. On the next screen, review the payment amount and confirm.

| a. Check the <b>Confirm</b> box. |
|----------------------------------|
| b. Click <b>OK</b> to continue   |

| Payment Amount | 5,000.00 | b. Click Ol |
|----------------|----------|-------------|
| Currency       | USD      |             |
| Confirm        |          |             |
|                |          |             |

5. Wait a moment until the payment portal (Transact Cashnet) opens. Before Workday transfers you to the payment portal, you may see a box that say says the session is "processing." Please do *not* click anything; you will be transferred to the payment portal automatically, but it may take 10-20 seconds to load.

| Make a Payment                                                    | × |
|-------------------------------------------------------------------|---|
| Student Payment Session - 10/10/2023, 8:04:27.866 AM (Processing) |   |
| Done                                                              |   |

- 6. Once you have been transferred to the payment portal, select your method of payment: credit or debit card; bank account; or 529 savings plan.
  - a. Select a **Payment** method: credit or debit card, bank account, 529 savings plan, or international payment.
    - $\rightarrow$  Note: Credit card transactions have a service fee.
  - b. Click Continue.

| How would you like to pay? |  | Roley Telepico |            |
|----------------------------|--|----------------|------------|
| Payment amount             |  | Description    | Amount     |
| \$5,000                    |  | Balance Paymer | s5,000.00  |
| * Payment method           |  | Subtotal       | \$5,000.00 |
| New credit or debit card   |  | Total          | ¢E 000 00  |
| New bank account           |  | TOLAI          | \$5,000.00 |
| New 529 Savings Plan       |  |                |            |
| International payment      |  |                |            |
|                            |  |                | (?)        |
| nt                         |  | Cancel         | Continue   |

- c. Review payment information, then click **Pay** to complete the transaction.
- 7. Your transaction is now complete.
  - a. You will receive an email confirmation shortly after submitting the payment.
  - **b.** The payment will also appear on the student's **Account Activity**, but it may take a few minutes to post. If you do not see it immediately, refresh and try again.

If you have questions or concerns about a student's statement, balance, or payments, please contact Financial Services at <u>studentaccounts@calvin.edu</u>.

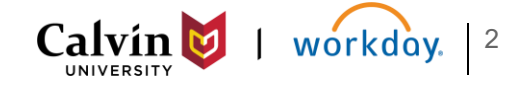